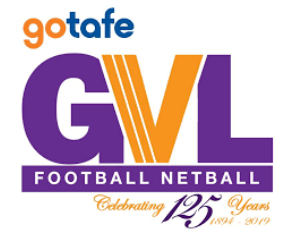

## MY NETBALL INSTRUCTIONS ENTERING SCORES

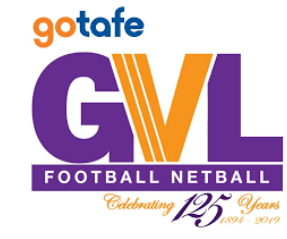

The Home Team is responsible for entering the scores for each Grade in MyNetball

1. Select 'TEAMS' from the top tool bar.

| CATS | Mooroopna FNC |        |              |       | myne     | etball a | administration |
|------|---------------|--------|--------------|-------|----------|----------|----------------|
| *    | ORGANISATION  | PEOPLE | REGISTRATION | TEAMS | PROGRAMS | WEBSITE  | REPORTS        |

2. On the left-hand side, select 'Enter Match Results'. Select the Round and Grade you wish to enter the scores for and then select 'Go'.

| CRGANISATION PEOPLE RI  | EGISTRATION TEAMS PROGRAMS WEBSITE REPORTS                                                                                                    |  |  |  |  |  |  |  |  |
|-------------------------|----------------------------------------------------------------------------------------------------|--|--|--|--|--|--|--|--|
| Search Menus Q          | Match result and score entry 😮                                                                                                    |  |  |  |  |  |  |  |  |
| Task List               | Season Round Grade   2019 3 Image: Good Control of Control of Contro of Control of Contro of Control of Control of Control of |  |  |  |  |  |  |  |  |
| Match List              | Goulburn Valley League - A Grade - Female<br>Round 3 - Sat 20 Apr 2019 (6:45PM)<br>Mooroopna v Shepp Swans                                                                                                    |  |  |  |  |  |  |  |  |
| Select Team             |                                                                                                    |  |  |  |  |  |  |  |  |
| Enter Match Results     | Venue: Mooroopna Rec Reserve 1 Match ID: 5804148                                                                                                    |  |  |  |  |  |  |  |  |
| Confirm Match Results   | Note: All scores and statistics are entered as those scored within the applicable period.                                                                                                    |  |  |  |  |  |  |  |  |
| Enter Player Statistics | For each column you can either enter just the totals, or information for all periods (and the total will then auto calculate).                                                                                                    |  |  |  |  |  |  |  |  |
| Entor Votos             |                                                                                                    |  |  |  |  |  |  |  |  |

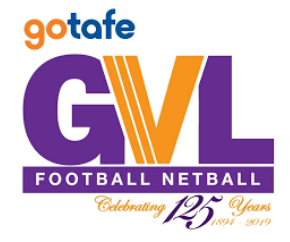

## MY NETBALL INSTRUCTIONS ENTERING SCORES

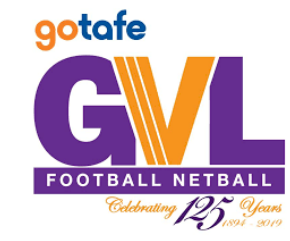

3. Ensure All Period Scores/Stats is selected. Enter the quarter by quarter goals scored in the 'G' column only. Totals will add up automatically. The 'Result' to the righthand side will automatically change to 'WON', 'LOST' or 'DRAWN' based on the scores entered. Select 'Save'.

| ORGANISATION PEOPLE           | REGISTRATION TEAMS PRO                                                                                                    | GRAMS WEBSITE | REPORTS |                           |      |   |  |  |  |  |  |
|-------------------------------|----------------------------------------------------------------------------------------------------|---------------|---------|---------------------------|------|---|--|--|--|--|--|
|                               |                                                                                                    |               | Moorooj | ona v Shepp Sw            | ans  |   |  |  |  |  |  |
| Enter Match Results           | Venue: Mooroopna Rec Reserve 1 arch ID: 5804148                                                                                |               |         |                           |      |   |  |  |  |  |  |
| Confirm Match Results         | Umpine pecified                                                                                                    |               |         |                           |      |   |  |  |  |  |  |
|                               | Note: All scores and statistics are entered as those scored within the applicable period.                                      |               |         |                           |      |   |  |  |  |  |  |
| Enter Player Statistics       | For each column you can either enter just the totals, or information for all periods (and the total will then auto calculate). |               |         |                           |      |   |  |  |  |  |  |
| Enter Votes                   |                                                                                                    |               |         | nter An Ferioù Scores/Sta |      |   |  |  |  |  |  |
|                               | Add Extra Period: ET Go                                                                                                    |               |         |                           |      |   |  |  |  |  |  |
| Enter Match Review            |                                                                                                    |               |         |                           | DECI |   |  |  |  |  |  |
| Team Lists                    |                                                                                                    | RESI          | JLI:    |                           |      |   |  |  |  |  |  |
| Tanan (Causad Cature (annual) | Mooroopna                                                                                                    |               |         | _                         |      |   |  |  |  |  |  |
| leam/Squad Setup (season)     | PERIOD G                                                                                                    | GA            | I RO    | RD                        | P TC | D |  |  |  |  |  |
| Organisation Team Management  | 1                                                                                                    |               |         |                           |      |   |  |  |  |  |  |
| Team Nomination/Lodge Team    | 2                                                                                                    |               |         |                           |      |   |  |  |  |  |  |
| Voted Awards Management       | 3                                                                                                    |               |         |                           |      |   |  |  |  |  |  |
| Reports >                     | 4                                                                                                    |               |         |                           |      |   |  |  |  |  |  |

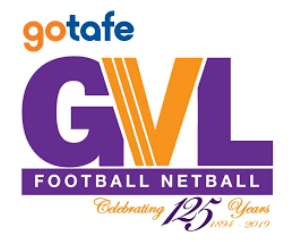

## MY NETBALL INSTRUCTIONS ENTERING SCORES

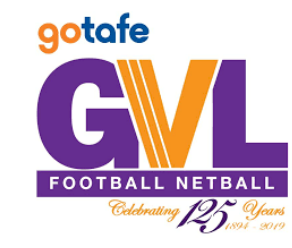

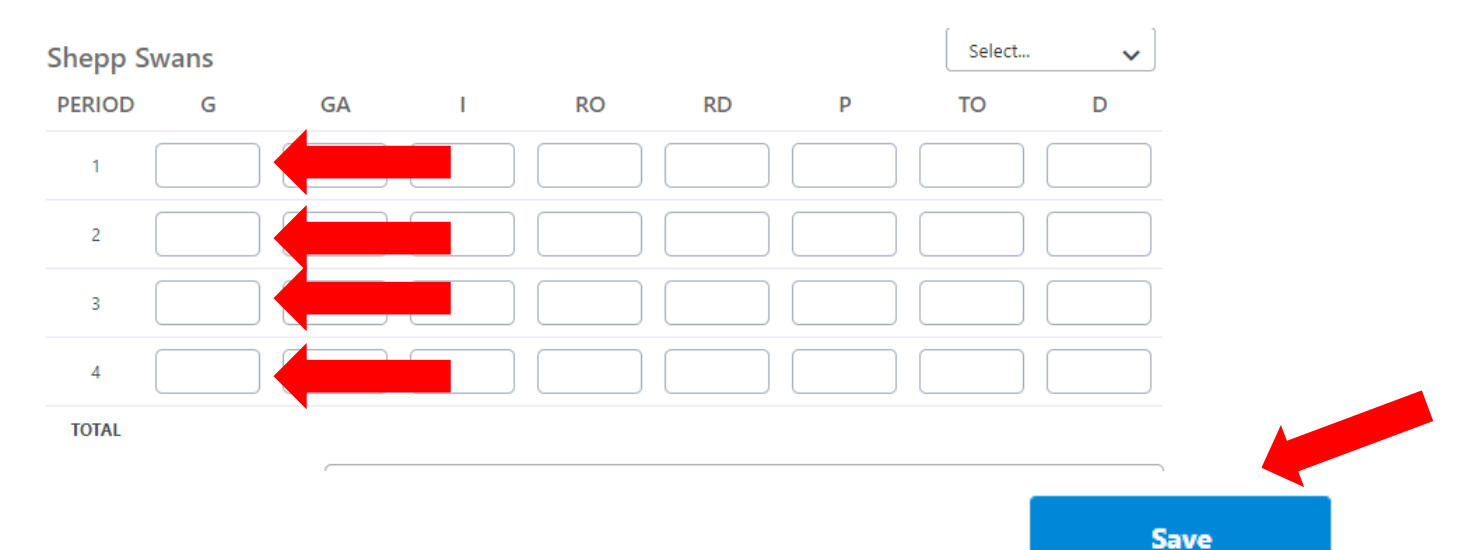